# User Guide - LRA eSerbisyo Portal User Account Registration

### A. The eSerbisyo Portal

The eSerbisyo Portal ("eSP") is an online system accessible to all clients anytime and anywhere for the purpose of requesting Certified True Copy ("CTC") of titles in the custody of various Registries of Deeds ("RD") in the country.

### B. Purpose of this Guide

This user guide is intended to provide the detailed steps to be followed by the users in creating a User Account.

#### C. User Guide on Creating a User Account

Follow these steps when transacting through the eSerbisyo Portal:

1. Visit the eSerbisyo portal official website at <u>www.eserbisyo.lra.gov.ph</u>.

| Republic of the Philippines<br>Department of Justice<br>LAND REGISTRATION AUTHORITY                                                                                                    | FAQs User Guide Terms and Conditions Contact Us Login |
|----------------------------------------------------------------------------------------------------|-------------------------------------------------------|
| Welcome to<br><b>ESCEPTION</b><br>ESCEPTION<br>Subject to the second second | <text><text></text></text>                            |
| REQUEST NOW                                                                                                    |                                                       |

2. At the homepage, click the Login button.

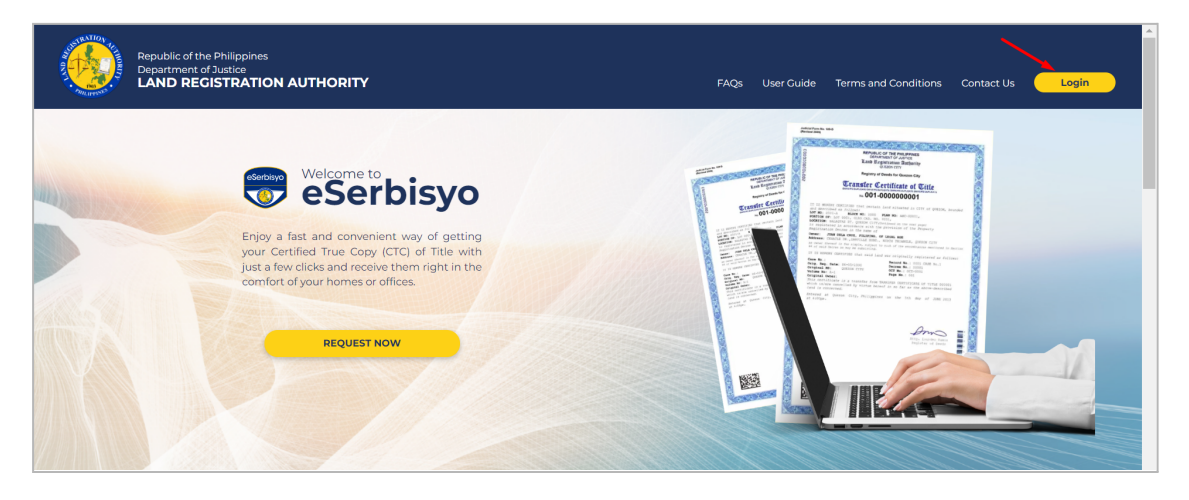

3. Click **Register** to create an account.

| Republic of the Philippines<br>Department of Justice<br>LAND RECISTRATION AUTHORITY                                                                              |                        | FAQs U      | ser Guide Terms and Conditions Contact Us Login |
|----------------------------------------------------------------------------------------------------|------------------------|-------------|-------------------------------------------------|
| Welcome to<br>eSector<br>by a fast and convenient<br>your Certified True Copy (G<br>to droke and the receive to<br>comfort of your homes or offi-<br>MEQUEST NOV | Welcome to LRA eSerbis | syo Portal! | <complex-block></complex-block>                 |

# 1 Note:

If you already have an eSP account, input your **Username** and **Password**. Click the "**I am not a robot**" checkbox, then click **Login**. Refer to the eSerbisyo Request for Certified True Copy user guide for further instructions.

4. Input **the required details** to register a new account, including the **username** and **password**. You may click **Reset** if you need to reset/clear the input information.

Make sure all required fields in red are filled out to proceed to the next step.

| User Registration                                        |                                    |                                                                                      |
|----------------------------------------------------------|------------------------------------|--------------------------------------------------------------------------------------|
| Note: Input fields with red border are mandatory fields. |                                    |                                                                                      |
| User Information                                         | Delivery Address                   | Login Information                                                                    |
| First Name                                               | House/Building/Floor/Unit Name/No. | Username                                                                             |
| Middle Name                                              | Street Name                        | Password 🕑                                                                           |
| Last Name                                                | Landmark                           | Confirm Password                                                                     |
| Date of Birth                                            | Barangay                           | Security Question                                                                    |
| Gender 🗸                                                 |                                    | Security Question                                                                    |
| Contact Information                                      | City                               | Answer on Security Question                                                          |
| Email Address                                            | Province *                         | Privacy Policy                                                                       |
| Confirm Email Address                                    | Zipcode •                          | I agree to share the above details with LRA. Click here for the Terms     Conditions |
| +63- Mobile No.                                          | Reset                              |                                                                                      |
|                                                          |                                    | <br>I'm not a robot                                                                  |
| Reset                                                    |                                    | Submit Cancel                                                                        |

5. To read the Terms and Conditions, click **Click here**. Tick the box on the **Privacy Policy** and accomplish the **reCaptcha**, then click **Submit**.

| User Information      | Delivery Address                   |       | Login Information                                     |                 |
|-----------------------|------------------------------------|-------|-------------------------------------------------------|-----------------|
| First Name            | House/Building/Floor/Unit Name/No. |       | Username                                              |                 |
| Middle Name           | Street Name                        |       | Password                                              | ۲               |
| Last Name             | Landmark                           |       | Confirm Password                                      | ۲               |
| Date of Birth         | Barangay                           |       | Security Question                                     |                 |
| Gender 🗸              |                                    |       | Security Question                                     | *               |
| Contact Information   | City                               | ×     | Answer on Security Question                           | ۲               |
| Email Address         | Province                           | - , ; | Privacy Policy                                        |                 |
| Confirm Email Address | Zipcode                            | ×     | I agree to share the above details with LRA. Click he | re for the Term |
| +63- Mobile No.       | Rese                               | t     | & conditions.                                         |                 |
|                       |                                    |       |                                                       | ~               |

# 1 Note:

- Adopt a strong password. Password and username should not be the same.
  - 1. Username shall be at least eight (8) characters long consisting of alphanumeric and special characters (ex. #!@&%\*);
  - 2. It is recommended to use at least one uppercase and/or lowercase letter; and,
  - 3. Users are required to change passwords every 90 days.
- Submitting your registration does not automatically make your account active. A verification link will be sent to your registered email address and mobile number.
- 6. A pop-up window stating "User registration has been done successfully. An activation link has been forwarded to your registered email address." shall be displayed. Click **Close**.

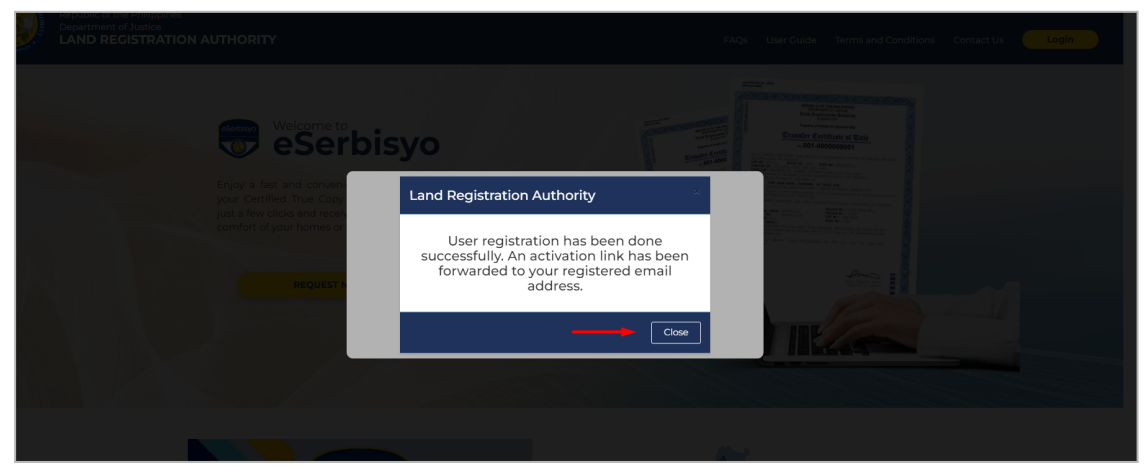

 A registration confirmation message will be sent to you through a short messaging service ("SMS") and/or email. To activate the account, click the link in the email or SMS. 7.1. Sample activation link via SMS.

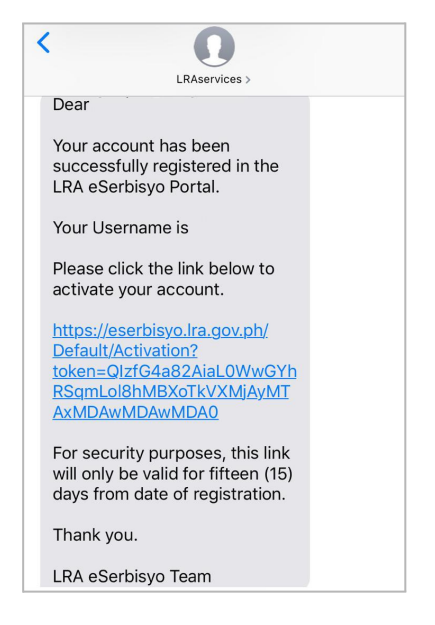

7.2. Sample activation link via email.

| LRA eSerbisyo Po                    | ortal: User Registration 🄉 🔤                                                                                 |                 |           |   |   | • |
|-------------------------------------|----------------------------------------------------------------------------------------------------|-----------------|-----------|---|---|---|
| LRA Eserbisyo eserbisyo@<br>to me + | ra. gov ph <u>via</u> sendgrid.net                                                                           | 2:25 PM (10 min | utes ago) | ☆ | * | : |
|                                     |                                                                                                    |                 |           |   |   |   |
|                                     | Dear                                                                                                    |                 |           |   |   |   |
|                                     | Your account has been successfully registered in the LRA eSerbisyo Portal.                                   |                 |           |   |   |   |
|                                     | Your Username is                                                                                             |                 |           |   |   |   |
|                                     | Please click the link to activate your account.                                                              |                 |           |   |   |   |
|                                     | https://eserbisvo.ira.gov.ph/Default/Activation?token=QlzfG4a82AlaL0WwGYhRSamLol8/<br>XoTkVXMJAyMTAxMDAwMDA0 | nMB             |           |   |   |   |
|                                     | For security purposes, this link will only be valid for fifteen (15) days from date of registration          | m.              |           |   |   |   |
|                                     | Thank you.                                                                                                   |                 |           |   |   |   |
|                                     | LRA eSerbisyo Team                                                                                           |                 |           |   |   |   |
|                                     | *This is a system generated message. Do not reply.                                                           |                 |           |   |   |   |

8. You will be redirected to the One-Time Password ("OTP") window.

| eSerbisyo                                           | REPUBLICK NO PATLEPINAS<br>Kacawakan vo kataben dan<br>Pangasiwan sa patlaan no ludain<br>LAND REGISTRATION AUTHORITY<br>bat ny, cur nu koad delman, qeezin city                                                                                                    |
|-----------------------------------------------------|----------------------------------------------------------------------------------------------------|
| FAQs User Guide Payment Options Terms and Condition | ns Contact Us                                                                                                    |
|                                                     | Continue, please enter the OTP sent to your mobile device ending in<br>Continue, please enter the OTP sent to your mobile device ending in<br>Continue, please enter the OTP sent<br>Continue, please enter the OTP inter<br>Continue, please enter the One Time PINI (OTP) within 04-56 minutes.     Continue     Continue, planter of the Continue PINI (OTP) within 04-56 minutes. |

- 9. A six-digit OTP will be sent to your email and/or registered mobile number.
  - 9.1. Sample OTP via SMS.

| <1             |                                                                                                    |
|----------------|----------------------------------------------------------------------------------------------------|
|                | Today 4:42 PM                                                                                                    |
| De             | ear faile and a start of the start of the st |
| Yo<br>01<br>16 | ur One-Time PIN (OTP) for<br>IP request reference number<br>2387 is <u>909799</u> .                                                                                                    |
| Kir<br>ne      | ndly use this to proceed with<br>xt process.                                                                                                    |
| Th<br>mi       | is OTP will expire in Five (5)<br>nutes.                                                                                                    |
| Th             | ank you.                                                                                                    |
| LR             | A eSerbisyo Team                                                                                                    |

# 9.2. OTP via email

| ÷ |                | 0            | Î                | $\widehat{\mathbf{v}}$ | 0                | ¢.             | ÷        |         | :      | 🥕 Boomerang 📋                     | <   | >          | > |
|---|----------------|--------------|------------------|------------------------|------------------|----------------|----------|---------|--------|-----------------------------------|-----|------------|---|
|   | LRA            | eSe          | rbisy            | o Port                 | tal: C           | ne-1           | ime F    | PIN fo  | or Ne  | w Account 🔉 Inbox ×               | (   | <b>9</b> 2 | z |
| • | LRA E<br>to me | serbisy<br>- | <b>yo</b> eserbi | isyo@lra.g             | jov.ph <u>vi</u> | <u>a</u> sendg | rid.net  |         |        | Tue, Jan 19, 4:42 PM (2 days ago) | ☆ ◆ | . :        | : |
|   |                |              |                  |                        |                  |                |          |         |        |                                   |     |            |   |
|   |                | De           | or               |                        |                  |                |          |         |        |                                   |     |            |   |
|   |                | Yo           | our One-         | Time PIN               | (OTP)            | for OTP        | request  | referen | ce nur | nber 162387 is 909799.            |     |            |   |
|   |                | Kir          | ndly use         | this to p              | roceed           | d with n       | ext proc | ess.    |        |                                   |     |            |   |
|   |                | Thi          | is OTP w         | /ill expire            | in Five          | (5) min        | utes.    |         |        |                                   |     |            |   |
|   |                | The          | ank you          | J.                     |                  |                |          |         |        |                                   |     |            |   |
|   |                | LR           | A eSerb          | isyo Tear              | m                |                |          |         |        |                                   |     |            |   |
|   |                |              |                  |                        |                  |                |          |         |        |                                   |     |            |   |
|   |                | *Th          | nis is a sy      | ystem ge               | nerate           | d mess         | age. Do  | not rep | ly.    |                                   |     |            |   |
|   |                |              |                  |                        |                  |                |          |         |        |                                   |     |            |   |

**Note:** The OTP is valid for 5 minutes, after which, it can no longer be used.

10. Input the received OTP in the box below Enter your OTP here then click Submit.

| es   | erbisyo    |                 |                      | REPUBLIES AND PLIFTONAS<br>KADARAN VID EATAKIN DAN<br>PANGASI WAARS A PATALAAN NG LUPAIN<br>LAND REGISTRATION AUTHORITY<br>EATAKE, COR NA ROAD DEBMAN, GEROW CITY |
|------|------------|-----------------|----------------------|----------------------------------------------------------------------------------------------------|
| FAQs | User Guide | Payment Options | Terms and Conditions | Contact Us                                                                                                    |
|      |            |                 |                      |                                                                                                    |
|      |            |                 |                      | One Time Password (OTP)                                                                                                    |
|      |            |                 |                      | To continue, please enter the OTP sent to your mobile device ending in XXXXXXX8830 or email c************************************                                 |
|      |            |                 |                      | Reference Number: 986996                                                                                                    |
|      |            |                 |                      | Username: nkvm1124<br>Enter vour OTP here:                                                                                                    |
|      |            |                 |                      |                                                                                                    |
|      |            |                 |                      | Submit Regenerate OTP Cancel                                                                                                    |
|      |            |                 |                      | Please enter the One Time PIN (OTP) within 03:53 minutes.                                                                                                    |
|      |            |                 |                      | © 2020 Land Registration Authority, Philippines.                                                                                                    |
|      |            |                 |                      |                                                                                                    |
|      |            |                 |                      |                                                                                                    |
|      |            |                 |                      |                                                                                                    |

11. If you did not receive an OTP after five (5) minutes, click the **Regenerate OTP**. Another one will be sent. There is a one (1) minute waiting time before you can request for another OTP.

| esertisyo                                                                                                    | REPUBLIKA NO PILIPINAS<br>KAGAWARAN NO KATARUNAAN<br>PANDASIWAAN SA PATALAN NO LUPAIN<br>LAND REGISTRATION AUTHORITY<br>EAST AVE, COR NA AGAD, DELMAN, QUEZON CITY |
|----------------------------------------------------------------------------------------------------|----------------------------------------------------------------------------------------------------|
| FAQs User Guide Payment Options Terms and Conditions Contact I                                                                                                    | ntact Us                                                                                                    |
| Cone-Tim     To continue, p     Cone-Tim     To continue, p     To continue, p     T | enter the One Time PIN (OTP)<br>enter the OTP sent to your mobile device ending in<br>cosesso or email enter                                                       |

12. After submitting the correct OTP, a verification message would appear "*Email was successfully validated.*" then click **click here.** 

|     | Serbisyo     |                 |                      | REPUBLIKA NG PILIFINAS<br>KAGAWARAN NG KATAUNUSAN<br>PANGASIWAAN SA PATALAAN NG LIPAIN<br>LAND REGISTRATION AUTHORITY<br>EAST AVE, COR NA KOAD DEIMAN, GREZON CITY |
|-----|--------------|-----------------|----------------------|----------------------------------------------------------------------------------------------------|
| FAQ | s User Guide | Payment Options | Terms and Conditions | Contact Us                                                                                                    |
|     |              |                 |                      |                                                                                                    |
|     |              |                 |                      | Email was successfully validated.<br>To continue, please click here!                                                                                               |
|     |              |                 |                      | © 2020 Land Registration Authority, Philippines.                                                                                                    |
|     |              |                 |                      |                                                                                                    |
|     |              |                 |                      |                                                                                                    |
|     |              |                 |                      |                                                                                                    |
|     |              |                 |                      |                                                                                                    |
|     |              |                 |                      |                                                                                                    |
|     |              |                 |                      |                                                                                                    |

13. You may now login to the eSP using your Username and Password.

## D. Guide on Recovering Account through Forgot Password

In case you forgot your password, follow the steps below:

1. On the home page, click **Login** then **Forgot Password**.

| Republic of the Philippines<br>Department of Justice<br>LAND REGISTRATION AUTI                                             | HORITY FAQs User Guide Term         | ns and Conditions Contact Us Login                                                                                                    |
|----------------------------------------------------------------------------------------------------|-------------------------------------|----------------------------------------------------------------------------------------------------|
| Enjoy a fast and convenient way of c<br>your Certified True Copy (CTC) of Titl<br>just a few clicks and receive them right | Welcome to LRA eSerbisyo<br>Portal! | <text></text>                                                                                                    |
| REQUEST NOW                                                                                                    | Forgot Password?   Register         | A second second |

2. An **Account Recovery** pop-up window will appear. Type in your registered **email** address.

| Republic of the Philippines<br>Department of Justice<br>LAND REGISTRATION /                                     | FAQs User Guide Terms and Condition         | ons Contact Us |
|----------------------------------------------------------------------------------------------------|---------------------------------------------|----------------|
| Welcome to                                                                                                    | Account Recovery                            |                |
| Enjoy a fast and convenient way                                                                                 | Please enter your registered email address: |                |
| your Certified True Copy (CTC) of<br>just a few clicks and receive them in<br>comfort of your homes or offices. | Another Way Send Cancel                     |                |
| REQUEST NOW                                                                                                    |                                             |                |

2.1. You may also click **Another Way**. The option to fill in your **username** will be available.

|                                                                                                    | AUTHORITY FAQs Use          | er Guide Terms and Conditio | ons Contact Us Login |
|----------------------------------------------------------------------------------------------------|-----------------------------|-----------------------------|----------------------|
|                                                                                                    | Account Recovery            | *                           |                      |
|                                                                                                    | Please enter your username: |                             |                      |
| Enjoy a fast and convenient way<br>your Certified True Copy (CTC) of<br>just a few clicks and receive them<br>comfort of your homes or offices | Email                       |                             |                      |
|                                                                                                    | Another Way                 | Send Cancel                 |                      |
| REQUEST NOW                                                                                                    |                             |                             |                      |

3. Type email address or username then click the **Send** button. Click the **Cancel** or **X** button to drop the action.

| Republic of the Philippines<br>Department of Justice<br>LAND RECISTRATION A                                     | AUTHORITY FAQs              | User Guide Terms and Conditi                       | ons Contact Us Login |
|----------------------------------------------------------------------------------------------------|-----------------------------|----------------------------------------------------|----------------------|
| Welcome to                                                                                                    | Account Recovery            | ×                                                  |                      |
| Enjoy a fast and convenient way of                                                                              | Please enter your username: | 1 400<br>1 400<br>1 400<br>1 400<br>1 400<br>1 400 |                      |
| your Certified True Copy (CTC) of<br>just a few clicks and receive them in<br>comfort of your homes or offices. | Another Way                 | Send Cancel                                        |                      |
| REQUEST NOW                                                                                                    |                             |                                                    | Area Contraction     |

4. A pop-up window stating "*A link has been forwarded to your registered email address.*" will be displayed. Click **Close**.

| Republic of the Philippines<br>Department of Justice<br>LAND REGISTRATION  | AUTHORITY FAQs User Guide Terms ar                          | d Conditions Contact Us Login                                                                                                    |  |
|----------------------------------------------------------------------------|-------------------------------------------------------------|----------------------------------------------------------------------------------------------------|--|
| esensivo Welcome to                                                        | Welcome to LRA eSerbisvo                                    | A sector and a sector and a sec |  |
| Enjoy a fast and convenient way<br>vour Certified True Copy (CTC) of       | A link has been forwarded to your registered email address. | Control     Control       Control     Control                                                                                                    |  |
| just a few clicks and receive them it<br>comfort of your homes or offices. | Forgot Password?   Register                                 |                                                                                                    |  |
| REQUEST NOW                                                                |                                                             | N23                                                                                                    |  |

- 5. Click the link sent to your email address and/or registered mobile number.
  - 5.1. Sample reset link via SMS

| Messages                                                                    | LRAservices                                                              | 60 |
|-----------------------------------------------------------------------------|--------------------------------------------------------------------------|----|
|                                                                             |                                                                          |    |
| Dear                                                                        |                                                                          |    |
| You have rece<br>eSerbisyo Por                                              | ntly forgot your LRA<br>tal account password.                            |    |
| For security re<br>password by e                                            | asons, we do not send<br>s-mail.                                         |    |
| Please click th<br>your passwort                                            | w link below to change<br>4.                                             |    |
| https://esertii<br>/Default/Earg<br>-MEXEFE282A<br>3/2550Linut/A<br>DAwMOE2 | tyn Ira goviph<br>ofPasaword?Token<br>g7CfyUfyMkSonV<br>tVTMjAyMDE=MDAwM |    |
| This link will e                                                            | xpire in 2 days.                                                         | 1  |
| Thank you.                                                                  |                                                                          |    |
| LRA efferbisys                                                              | Team                                                                     |    |

### 5.2. Sample reset link via email

| _ |                                                          |                                                                                                    |                          |   |   |   |  |  |  |
|---|----------------------------------------------------------|----------------------------------------------------------------------------------------------------|--------------------------|---|---|---|--|--|--|
|   | LRA eSerbisyo Portal: Reset Password (Extern             | l inbox x                                                                                                    |                          |   | ⇔ | Z |  |  |  |
|   | LRA Eserbisyo «eserbisyo@kra.gov.ph»<br>to me =          | ,                                                                                                    | 1:14 PM (12 minutes ago) | ☆ | ¢ | : |  |  |  |
|   | LRA Eserbisyo «eserbisyodika gorgh»<br>to no «           | Dear         You have recertly forgal your LRA esterbingo Portal account password.         Pare acutive reasons, we do not send password by e-mail.         Please dark the link below to change your password.         Interview acutive acutive password by e-mail.         Please dark the link below to change your password.         Interview acutive acutive | (14 PM (12 minutes ago)  | ф | £ |   |  |  |  |
|   |                                                          | This is a system generated message. Do not reply,                                                                                                    |                          |   |   |   |  |  |  |
|   |                                                          |                                                                                                    |                          |   |   |   |  |  |  |
| 4 | <b>Note:</b> The link will expire after five (5) minutes |                                                                                                    |                          |   |   |   |  |  |  |

 You will be directed to the Account Recovery page. Fill out the fields with your New Password, retype the New Password in the Confirm Password field and then click Submit.

| eSerbisyo                                      | REPUBLIKA NG PILIPINAS<br>KAGAWARAN NG KATARUNGA<br>PANGASIWAAN SA PATALAAN NG L<br>LAND REGISTRATION AU<br>EASTAVE, COR. NIA ROAD, DIEMAN, QUEZO | NUPAIN<br>THORITY<br>N CITY |
|------------------------------------------------|----------------------------------------------------------------------------------------------------|-----------------------------|
| FAQs User Guide Payment Options Terms and Cond | ditions Contact Us                                                                                                    |                             |
|                                                |                                                                                                    |                             |
|                                                | Account Recovery                                                                                                    |                             |
|                                                | -1                                                                                                    |                             |
|                                                | nkvm1124                                                                                                    | *                           |
|                                                | New Password                                                                                                    | ۵ 🛍                         |
|                                                | Confirm Password                                                                                                    | ۵                           |
|                                                |                                                                                                    | Submit                      |
|                                                |                                                                                                    |                             |
|                                                | © 2020 Land Registration Authority, Phil                                                                                                    | ippines.                    |
|                                                |                                                                                                    |                             |

**Note:** Follow the password requirements and Important Notes as detailed in Step C.5.1 of this document.

7. After clicking the **Submit** button, a six-digit OTP will be sent to your email and registered mobile number.

| LRA eSerbisyo Portal: One-Time PIN (OTP) for Change Password General Index x |                                                                                  |                          |   |  |
|------------------------------------------------------------------------------|----------------------------------------------------------------------------------|--------------------------|---|--|
| LRA Eserbisyo «eserbisyos)/ragoxph><br>to me +                               |                                                                                  | 10111AM (14 minutes ago) | ¢ |  |
|                                                                              |                                                                                  |                          |   |  |
|                                                                              |                                                                                  |                          |   |  |
|                                                                              | Deor Nathaliz Keith.                                                             |                          |   |  |
|                                                                              | Your eSerbisyo One Time PIN (OTP) for request reference number 015196 is 179129. |                          |   |  |
|                                                                              | Kindly use this to proceed with the next process.                                |                          |   |  |
|                                                                              | This OTP will expire in Five (5) minutes.                                        |                          |   |  |
|                                                                              | Thank you.                                                                       |                          |   |  |
|                                                                              | LRA eSerbisyo Team                                                               |                          |   |  |
|                                                                              | This is a material and an annual. The part and the                               |                          |   |  |
|                                                                              | <ul> <li>This is a system. generative message: to non-reply.</li> </ul>          |                          |   |  |
|                                                                              |                                                                                  |                          |   |  |
| (+) Raply (+ Forward                                                         |                                                                                  |                          |   |  |

| eSerbisyo                                     | REPUBLIKA NG PILIPINAS<br>PANGASIWARAN NG KATARUNGA<br>PANGASIWAN SA PATALAAN NG I<br>LAND REGISTRATION AU<br>EASTAVE, COR NIA ROAD, DELMAN, QUEZO                           | LN<br>LUPAIN<br>ITHORITY<br>NN CITY |
|-----------------------------------------------|----------------------------------------------------------------------------------------------------|-------------------------------------|
| FAQs User Guide Payment Options Terms and Con | ditions Contact Us                                                                                                    |                                     |
|                                               | Account Recovery                                                                                                    |                                     |
|                                               | nkvm1124                                                                                                    | ٤.                                  |
|                                               |                                                                                                    | ۵ 🔒                                 |
|                                               |                                                                                                    | ۵ ا                                 |
|                                               | One Time PIN<br>An OTP was sent to your mobile device / en<br>complete the verification process to successful<br>password.<br>Reference Number<br>Enter your OTP here<br>OTP | nail . Please<br>Ily update your    |
| Best used in Chrome.                          | Regenerate OTP                                                                                                    | Submit<br>lippines.                 |

# ⚠ Note:

- The OTP is valid for five (5) minutes, after which, it can no longer be used.
- If you did not receive any verification code, you may request another OTP by clicking the **Regenerate OTP** button. Kindly take note that there is one (1) minute waiting time before you can request another OTP.
- 8. Input the received OTP in the box Enter your OTP here then click Submit.

| eSe      | erbisyo      |                 |                | REPUBL<br>KAGAWAR<br>PANGASIWAAN<br>LAND REGIST<br>EASTAVE, COR. N | IKA NG PILIPINAS<br>AN NG KATARUNGAN<br>(SA PATALAAN NG LUPAIN<br>RATION AUTHO<br>IAROAD, DILIMAN, QUEZON CITY | DRITY            |
|----------|--------------|-----------------|----------------|--------------------------------------------------------------------|----------------------------------------------------------------------------------------------------|------------------|
| FAQs     | User Guide   | Payment Options | Terms and Conc | litions Contact Us                                                 |                                                                                                    |                  |
|          |              |                 |                | Acco                                                               | unt Recovery                                                                                                   |                  |
|          |              |                 |                | nkvm1124                                                           |                                                                                                    | <u>+</u>         |
|          |              |                 |                |                                                                    |                                                                                                    | ۵                |
|          |              |                 |                |                                                                    |                                                                                                    | ۵ 🗎              |
|          |              |                 |                | C<br>An OTP was sent to yo<br>complete the verification            | ne Time PIN<br>pur mobile device / email . Ple<br>process to successfully upda<br>password.                    | ease<br>ate your |
|          |              |                 |                | Reference Number                                                   | 015196                                                                                                    |                  |
|          |              |                 |                | Enter your OTP here                                                | OTP                                                                                                    |                  |
|          |              |                 |                | Regenerate OTP                                                     |                                                                                                    | Submit           |
| Best use | d in Chrome. |                 |                | © 2020 Land Regi                                                   | stration Authority, Philippines                                                                                | s.               |

9. If your password conforms to the password requirement, you will be prompted with this message: "*Password was successfully recovered!* You are required to log in again."

Your LRA eSerbisyo account is now active and ready to use. Click the **click here** to be redirected to the eSerbisyo home page.

| eSerbisyo                                | REPUBLIER NO FILIPINA<br>RAOMENAN DE KATALEN DAN<br>PAROASIWAAN SA PATALAAN NG LUPAIN<br>LAND REGISTRATION AUTHORITY<br>BAT WE. COR NA ROAD, DELMAN, QUEZON CITY |  |
|------------------------------------------|----------------------------------------------------------------------------------------------------|--|
| FAQs User Guide Payment Options Terms an | d Conditions Contact Us                                                                                                    |  |
|                                          | Password was successfully recovered!<br>You are required to login again.<br>To continue, please click here!                                                      |  |

# E. Guide on Recovering Locked Accounts

The User Account will be locked once you fail to input the correct password after **five (5)** attempts.

| Republic of the Philippines<br>Department of Justice<br>LAND REGISTRATION AUTHORITY                                |                                                                           | FAQs User Guide Terms and Conditions Contact Us Login                                                                                                    |
|----------------------------------------------------------------------------------------------------|---------------------------------------------------------------------------|----------------------------------------------------------------------------------------------------|
| Welcome to<br>eSerbi                                                                                               | syo                                                                       | Amage of a second second secon |
| Enjoy a fast and come<br>your Certified True Cor<br>just a few clicks and reo<br>comfort of your homes.<br>REQUEST | Welcome to LRA eSerbisyo Portal!<br>Account has been locked!<br>Inkomit24 | A second second seco    |

- 1. You will automatically receive a notification to your registered email address and mobile number with the link to reset your password.
  - 1.1. Sample account locked out link via SMS.

| Messages                                                                         | LRAservices                                                                                                 | 6 | 0 |
|----------------------------------------------------------------------------------|----------------------------------------------------------------------------------------------------|---|---|
| Dear                                                                             |                                                                                                    |   |   |
| Your account<br>to Five (5) con<br>attempts.                                     | has been blocked due<br>secutive incorrect                                                                  |   |   |
| Please click the<br>your passwore                                                | he link below to reset<br>d.                                                                                |   |   |
| https://eserbin<br>/EorgotPassw<br>%2b92Ajdrwd<br>UKVTMjAyMD<br>The link will en | syo, ira. gov. ph/Default<br>cord?Token=IKvYux<br>41:6XTK3hyetWNg32fR<br>EwMDAwMDAwMDE2<br>xpire in 2 days. | ] |   |
| Thank you.                                                                       |                                                                                                    |   |   |
| LRA eSerbiayo                                                                    | o Team                                                                                                    |   |   |

1.2. Sample account locked out link via email

| L RA eSerbisvo Portel: Account Locked Out (men)    |                                                                                                  |  |  |  |  |  |
|----------------------------------------------------|--------------------------------------------------------------------------------------------------|--|--|--|--|--|
| ERA eserbisyo Portai. Account Locked Out           |                                                                                                  |  |  |  |  |  |
| LRA Eserbisyo «serbisyo@ira.gov.ph»<br>to me -     |                                                                                                  |  |  |  |  |  |
|                                                    |                                                                                                  |  |  |  |  |  |
|                                                    |                                                                                                  |  |  |  |  |  |
|                                                    | Dear Nathaliz Keith,                                                                             |  |  |  |  |  |
|                                                    | Your account has been blocked due to Five (8) consecutive incorrect attempts.                    |  |  |  |  |  |
|                                                    | Please click the link below to reset your password.                                              |  |  |  |  |  |
|                                                    | 2bh2HmoFPpSp0cebaEkizoUkVTMjAvMzAxMDAwMDAwMTQy                                                   |  |  |  |  |  |
|                                                    | The link will expire in 2 days.                                                                  |  |  |  |  |  |
|                                                    | Thank you.                                                                                       |  |  |  |  |  |
|                                                    | LRA eSerbisyo Teom                                                                               |  |  |  |  |  |
|                                                    | PFAINDEPS-                                                                                       |  |  |  |  |  |
|                                                    | Password must contain the following conditions:                                                  |  |  |  |  |  |
|                                                    | At least eight (8) choracters in length.                                                         |  |  |  |  |  |
|                                                    | - one (1) uppercose letter (A-Z)                                                                 |  |  |  |  |  |
|                                                    | - one (1) lowercose letter (c-z)<br>- one (1) number (0-9)                                       |  |  |  |  |  |
|                                                    | <ul> <li>one (1) special character</li> <li>Username and Password cannot be the same.</li> </ul> |  |  |  |  |  |
|                                                    |                                                                                                  |  |  |  |  |  |
|                                                    |                                                                                                  |  |  |  |  |  |
|                                                    | *This is a system generated message. Do not reply.                                               |  |  |  |  |  |
|                                                    |                                                                                                  |  |  |  |  |  |
| (+) Reply (+ Forward                               |                                                                                                  |  |  |  |  |  |
|                                                    |                                                                                                  |  |  |  |  |  |
|                                                    |                                                                                                  |  |  |  |  |  |
|                                                    |                                                                                                  |  |  |  |  |  |
| Note: The link will expire within five (5) minutes |                                                                                                  |  |  |  |  |  |

2. Upon clicking the link, you will be redirected to the **Account Recovery** page. Fill out the fields with your **New Password**, retype the new password in the **Confirm Password** field, and then click **Submit**.

|    | eSerbisyo     |                 |                         | REPUBLIKA NG PI<br>KAGAWARAN NG KA<br>PANGASIWAAN NG KA<br>PANGASIWAAN SA PATA<br>LAND REGISTRATIC<br>EASTAVE, COR. NIA ROAD, DII | LIPINAS<br>TARUNGAN<br>LAAN NG LUPAIN<br>DN AUTHORITY<br>IMAN, QUEZON CITY |
|----|---------------|-----------------|-------------------------|----------------------------------------------------------------------------------------------------|----------------------------------------------------------------------------|
| FA | Qs User Guide | Payment Options | Terms and Conditions Co | ntact Us                                                                                                    |                                                                            |
|    |               |                 |                         |                                                                                                    |                                                                            |
|    |               |                 |                         | Account Rec                                                                                                    | overy                                                                      |
|    |               |                 |                         | nkvm1124                                                                                                    | L                                                                          |
|    |               |                 |                         | New Password                                                                                                    | ۵ ا                                                                        |
|    |               |                 |                         | Confirm Password                                                                                                    | ۵ ا                                                                        |
|    |               |                 |                         |                                                                                                    | Submit                                                                     |
|    |               |                 |                         | © 2020 Land Registration Au                                                                                                    | thority, Philippines.                                                      |
|    |               |                 |                         |                                                                                                    |                                                                            |

**Note:** Observe the password requirements and Important Notes as detailed in Step C.5.1 of this document.

3. After clicking the **Submit** button, a six-digit OTP will be sent to your registered email address and mobile number.

| LRA eSerbisyo Portal: One-Time PIN (OTP) for Change Password |                                                          |                                                                                   |      |   |     |   |
|--------------------------------------------------------------|----------------------------------------------------------|-----------------------------------------------------------------------------------|------|---|-----|---|
| ۲                                                            | LRA Exercisivomercinyordira.gos.ph-<br>to produks.pper + | PG, Jan 3, 2                                                                      | ITPM | Ŷ | £-1 | i |
|                                                              |                                                          |                                                                                   |      |   |     |   |
|                                                              |                                                          | Dev                                                                               |      |   |     |   |
|                                                              |                                                          | Your ederbityo One Tima PIII (OTP) for request reference number 001770 is 1918%6. |      |   |     |   |
|                                                              |                                                          | Kindly use this to proceed with the next process.                                 |      |   |     |   |
|                                                              |                                                          | This OTF will angles in Rue (5) minutes.                                          |      |   |     |   |
|                                                              |                                                          | Thank yau.                                                                        |      |   |     |   |
|                                                              |                                                          | URA ellerbisyo fearm                                                              |      |   |     |   |
|                                                              |                                                          | "This is a system generatived message. Do not reply.                              |      |   |     |   |

| eSerbisyo                                           | REPUBLIKA NG FILIP<br>KAGAWARAN NG KATAI<br>PANGASIWAAN SA PATALAA<br>LAND REGISTRATION<br>EASTAVE, COR NIA ROAD, DEIMA                                      | NAS<br>UNGAN<br>& NG LUPAIN<br>AUTHORITY<br>QUEZON CITY |
|-----------------------------------------------------|----------------------------------------------------------------------------------------------------|---------------------------------------------------------|
| FAQs User Guide Payment Options Terms and Condition | ns Contact Us                                                                                                    |                                                         |
|                                                     | Account Recov                                                                                                    | ery                                                     |
|                                                     | nkvm1124                                                                                                    | 1                                                       |
|                                                     |                                                                                                    | ۵ 🛍                                                     |
|                                                     |                                                                                                    | ۵ 🗎                                                     |
|                                                     | One Time PIN<br>An OTP was ent to your mobile dev<br>complete the verification process to sup<br>password.<br>Reference Number<br>Enter your OTP here<br>OTP | ce / email . Please<br>cessfully update your            |
|                                                     | Regenerate OTP                                                                                                    | Submit                                                  |

4. Input the received OTP in the box Enter your OTP here then click Submit.

| ese  | erbisyo    |                 |                      | REPUB<br>KAGAWAI<br>PANGASIWAA<br>LAND REGIST<br>EASTAVE, COR | IKA NG PILIPINAS<br>IAN NG KATARUNGAN<br>N SA PATALAAN NG LUPAIN<br>RATION AUTHC<br>HA ROAD, DILIMAN, QUEZON CITY | ORITY   |
|------|------------|-----------------|----------------------|---------------------------------------------------------------|----------------------------------------------------------------------------------------------------|---------|
| FAQs | User Guide | Payment Options | Terms and Conditions | Contact Us                                                    |                                                                                                    |         |
|      |            |                 |                      | Acco                                                          | unt Recovery                                                                                                    |         |
|      |            |                 |                      | nkvm1124                                                      |                                                                                                    | 1       |
|      |            |                 |                      |                                                               |                                                                                                    | ۵ 🕯     |
|      |            |                 |                      |                                                               |                                                                                                    | ۵ 🛍     |
|      |            |                 |                      | An OTP was sent to y<br>complete the verification             | one Time PIN<br>our mobile device / email . Ple<br>process to successfully upda<br>password.                      | te your |
|      |            |                 |                      | Enter your OTP here                                           | 735405<br>OTP                                                                                                    |         |
|      |            |                 |                      | Regenerate OTP                                                |                                                                                                    | Submit  |
|      |            |                 |                      | © 2020 Land Reg                                               | stration Authority, Philippines                                                                                   | š.      |

5. If your password conforms to the password requirement, you will be prompted with this message: "Password was successfully recovered! You are required to log in again."

Your LRA eSerbisyo account is now active and ready to use. Click **click here** to be redirected to the eSerbisyo home page.

| es       | erbisyo      |                 |                      | BUTURELER AUTORATIONAL<br>KAGAWARAN NG FATABUNGAN<br>PANGAIYWAN SA PATALAAN NG UTATA<br>LAND REGISTRATION AUTHORITY<br>BATAT. Or NA ROAD DEMAN, GREON CITY |               |
|----------|--------------|-----------------|----------------------|----------------------------------------------------------------------------------------------------|---------------|
| FAQs     | User Guide   | Payment Options | Terms and Conditions | Contact Us                                                                                                    |               |
|          |              |                 |                      | Password was successfully recovered!<br>You are required to login again.<br>To continue, please click here!                                                |               |
| Best use | a in chrome. |                 |                      |                                                                                                    | Version 2.7.0 |